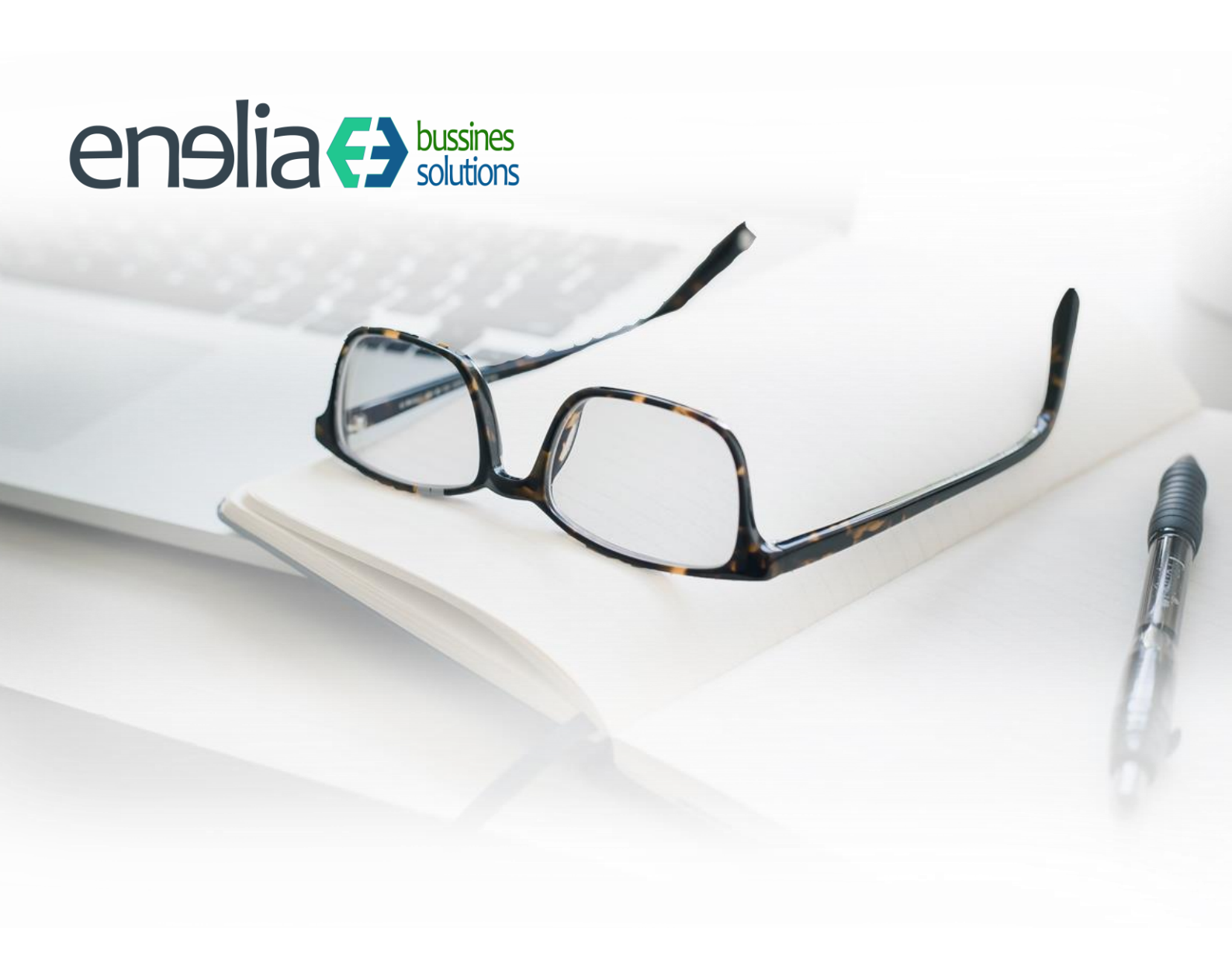

# SII – Manual de usuario

Especificaciones

Versión: 02.00 Fecha: 21 de junio de 2022

#### **HOJA DE CONTROL**

| Empresa         | Enelia Estudio     |                     |          |  |
|-----------------|--------------------|---------------------|----------|--|
| Proyecto        | SII                |                     |          |  |
| Autor           | Enedino Villaverde |                     |          |  |
| Versión/Edición | 02.01              | Fecha Versión       | 21/06/22 |  |
| Aprobado por    |                    | Fecha Aprobación    |          |  |
|                 |                    | Nº Total de Páginas |          |  |

#### **REGISTRO DE CAMBIOS**

| Versión | Causa del Cambio | Responsable del Cambio | Fecha del Cambio |
|---------|------------------|------------------------|------------------|
| 01.00   | Versión inicial  | Enedino Villaverde     |                  |
|         |                  |                        |                  |
|         |                  |                        |                  |

#### CONTROL DE DISTRIBUCIÓN

| Nombre y Apellidos |  |
|--------------------|--|
|                    |  |
|                    |  |
|                    |  |
|                    |  |
|                    |  |

# SII – Manual de usuario

## Contenido

| 1 SII EN ODOO – Suministro Inmediato de Información del IVA |
|-------------------------------------------------------------|
| 1.1 ¿QUÉ ES EL SUMINISTRO INMEDIATO DE INFORMACIÓN O SII?   |
| 1.1.1 Introducción                                          |
| 1.1.2 Cambios operativos                                    |
| 1.2SII EN ODOO                                              |
| 1.2.1 CONFIGURACIÓN                                         |
| 1.2 INFORMACION PARA LA PRESENTACIÓN7                       |
| 1.2.1 RESULTADO DE LA PRESENTACIÓN                          |
| 1.2.2 REVISAR EL ESTADO DE LAS FACTURAS                     |
| 1.2.3 GESTIÓN DE LOS ENVIOS9                                |
| 1.2.4 AUTOMATIZACIÓN DE ENVÍOS. EL CONECTOR                 |
| 2 OTRAS CONFIGURACIÓNES DEL SII                             |
| 2.1 COMPAÑIA                                                |
| 2.2 CLAVES DE OPERACIÓN                                     |
| 2.3 IMPUESTOS                                               |
| 3 FACTURA ELECTRÓNICA 12                                    |
| 3.1 INSTALACIÓN                                             |
| 3.2 CONFIGURACIÓN                                           |
| 3.3 USO                                                     |

## 1.- SII EN ODOO – Suministro Inmediato de Información del IVA

## 1.1.- ¿QUÉ ES EL SUMINISTRO INMEDIATO DE INFORMACIÓN O SII?

#### 1.1.1.- Introducción

El pasado 1 de Julio entró en vigor el sistema Suministro Inmediato de Información el IVA (conocido como SII). Este sistema cambia de forma considerable el modo en el que algunas empresas deberán informar acerca de sus operaciones a la Agencia Estatal de Administración Tributaria (AEAT).

Las empresas sujetas al SII deberán llevar sus Libros de IVA a través de la Sede Electrónica de la AEAT, mediante la presentación telemática y casi en tiempo real de su facturación.

En esta entrada explicaremos como podemos integrar y gestionar de forma sencilla el SII en nuestra empresa con Odoo, y como nos puede ayudar a ahorrar mucho tiempo una buena configuración y automatización.

#### 1.1.2.- Cambios operativos

Por el momento, los colectivos obligados al uso de SII son las Grandes empresas, los Grupos de IVA y las empresas bajo el Régimen de Devolución Mensual (REDEME), aunque es optativo para el resto.

El hecho de aplicar este nuevo sistema **elimina** un conjunto de obligaciones informativas relativas al impuesto tales como los **Modelos 347, 340 y 390 y los Libros de Registros del IVA.** 

Con el envío de las facturas, desglosados sus impuestos e identificadas según su clave de operación, la Agencia Tributaria dispone de toda la información que antes obtenía de forma mensual o trimestral. Siendo ahora esta entrega casi inmediata.

A partir del 1 de enero de 2018, **el plazo máximo de presentación** de las facturas será de

- Para las **facturas expedidas:** el plazo es de 4 días naturales desde la expedición de la factura. Se amplía a 8 días naturales, si la factura es expedida por el destinatario o por un tercero.
- Para las **facturas recibidas**: 4 días naturales desde que se registra contablemente la factura en el sistema y siempre "antes del día 16 del mes siguiente al periodo de liquidación en que se hayan incluido las operaciones correspondientes (período en que se deduce el IVA soportado)".
- **Operaciones intracomunitarias**: para este tipo de operaciones, el plazo que concede la Agencia Tributaria es, igualmente de 4 días naturales desde el inicio de la expedición o transporte, o desde que se reciben los bienes que contiene dicha operación.
- **Bienes de inversión**: dentro del plazo de presentación del último periodo de liquidación del año (hasta el 30 de enero).
- **Facturas rectificativas**: 4 días naturales desde la fecha en que se produzca la expedición o el registro contable de la factura en el sistema.

Para más información sobre la normativa y estar al corriente de las novedades, puede visitar el web del SII de la AEAT.

## 1.2.-SII EN ODOO

#### 1.2.1.- CONFIGURACIÓN

Para configurar este módulo necesitas:

- En los parámetros del sistema **se almacenan las URLs del servicio SOAP** de la AEAT. Estas URLs pueden cambiar según comunidades.
- Los certificados deben alojarse en una carpeta accesible por la instalación de Odoo.
- Preparar el certificado. El certificado enviado por la FMNT es en formato p12, este certificado no se puede usar directamente con Zeep. Se tiene que extraer la clave pública y la clave privada.

#### El certificado se puede preparar de dos maneras:

- Asistente de Odoo en Contabilidad, Configuración / AEAT / Certificado SII. Este asistente registrará el certificado desde Odoo y lo guardará en el disco duro.
- Sin el asistente de Odoo. Si no quiere que se quede ningún registro en Odoo, puede extraer las claves con los siguientes comandos de Linux:

- Clave pública: "openssl pkcs12 -in Certificado.p12 -nokeys -out publicCert.crt -nodes"
- Clave privada: "openssl pkcs12 -in Certifcado.p12 -nocerts -out privateKey.pem -nodes"

Configuración de las claves de impuestos:

- Manual: rellene los campos de Clave de Registro SII con el valor que corresponda.
- **Automático**: actualice el plan contable desde el enlace de "**Actualizar Plan Contable**", en la pantalla de configuración de *Contabilidad*.

| III Ajustes    | Opciones generales Usuarios y compañías Traducciones Técnico                           |
|----------------|----------------------------------------------------------------------------------------|
| Conversaciones | Ajustes                                                                                |
| Calendario     | Guardar Descartar                                                                      |
|                | Actualizar plan contable                                                               |
|                | Actualizar plantilla gráfico<br>Actualizar plan contable<br>→ Actualizar plan contable |

#### Configuración actividades de alerta:

| === | Ajustes        | Opciones generales Usuarios y compañías Traducciones | Técnico                           |
|-----|----------------|------------------------------------------------------|-----------------------------------|
| 0   | Conversaciones | Tipos de actividad                                   | Conversaciones                    |
|     | Calendario     | + Crear 🕹                                            | Mensajes<br>Subtipo               |
| =/  | Notas          | Nombre                                               | Velores de seguimiento            |
|     | Contactos      | Correo electrónico                                   | lipos de actividad<br>Actividades |
| 9   | CRM            | tlamada                                              | Notificaciones                    |

- **NUEVO**: si el envío del SII falla, ahora puede enviar una actividad al usuario principal o al usuario que crea la factura
- En compañía puede establecer el **tipo de actividad**. Si no está configurada el tipo de actividad no se manda alerta.
- En compañía puede indicar si va a usar un usuario principal, al que se le mandarán todas las actividades. Si no se indica se manda al usuario de la factura.

| Ajustes          | Opciones generales | Usuarios y compañías | Traducciones | Técnico |
|------------------|--------------------|----------------------|--------------|---------|
| Conversaciones   | Tipos de activi    | dad / New            |              |         |
| alendario        | ✓ Guardar 🗙 De     | escartar             |              |         |
| lotas            |                    |                      |              |         |
| Contactos        | Nombre             |                      |              |         |
| RM               |                    |                      |              | ES      |
| 'entas           | Acción a Realizar  |                      | Ninguno      | ~       |
| itio web         | Usuario predetern  | ninado               |              | •       |
| olicitudes de Co | Modelo             |                      |              | -       |
| ompra            | Resumen predete    | rminado              |              | ES      |
| ompia            | Icono              |                      |              |         |
| lastr. enlaces   | Tipo de decoració  | in                   |              | ×       |
| nventario        |                    |                      |              |         |

Odoo Community, gracias a la localización, dispone desde el primer momento de un módulo para gestionar este nuevo sistema de información, de forma clara y sencilla. Este permite el envío de la información necesaria a medida que se emiten y reciben las facturas de la compañía.

**Para el envío de las facturas emitidas y recibidas, se ha incorporado una nueva pestaña SII** donde se agrupan los elementos necesarios para el proceso completo de envío:

| ablero contable /                                                           | / Facturas / FC/                         | 29652 <mark>(</mark> 45000 | 41613)          |                           |                 |                    |        |
|-----------------------------------------------------------------------------|------------------------------------------|----------------------------|-----------------|---------------------------|-----------------|--------------------|--------|
| Editar + Crear                                                              |                                          |                            |                 |                           | 🔒 Imprimir      | 🌣 Acción           |        |
| Enviar e Imprimir Re                                                        | gistrar pago Añadir                      | a orden de cobro           | Vista previa    | Añadir factura rectificat | iva Restablecer | a borrador Enviar  | al SII |
| Líneas de factura                                                           | Detalles de la transa                    | cción Intrastat            | Apuntes contab  | es Otra Información       | Documentos E    | DI Rectificaciones | SII    |
| Información SI                                                              | I                                        |                            |                 |                           |                 |                    |        |
| Descripción calculada                                                       | SII                                      | 1                          |                 |                           |                 |                    |        |
| Clave de registro SII                                                       |                                          | [01]-Operación d           | e régimen gener | al                        |                 |                    |        |
| Clave de registro adici<br>Clave de registro adici<br>Aduanas - Liquidación | onal SII<br>onal 2 SII<br>complementaria |                            |                 |                           |                 |                    |        |
| Resultado SII<br>General Técnico                                            | )                                        |                            |                 |                           |                 |                    |        |
| Estado de envío SII<br>SII CSV                                              |                                          | No registrada              |                 |                           |                 |                    |        |
| Trabajos del co                                                             | onector                                  |                            |                 |                           |                 |                    |        |
| Created Date                                                                | Execute only after                       | Date Done                  | St              | ate                       |                 |                    |        |
|                                                                             |                                          |                            |                 |                           |                 |                    |        |
|                                                                             |                                          |                            |                 |                           |                 |                    |        |
|                                                                             |                                          |                            |                 |                           |                 |                    |        |

- **Información SII**: Donde para cada factura, se puede indicar la descripción de las operaciones que incluye y la clave de operación de estas.
- **Resultado SII**: Permite conocer el estado del envío, siendo este informado por el servidor de la AEAT tan pronto como recibe el registro enviado.
- **Trabajos de conector:** Muestra los trabajos programados para el envío de las facturas en el caso de usar un conector al que se delega la gestión del envío de la información.

#### **1.2.- INFORMACION PARA LA PRESENTACIÓN**

En cuanto a la información que se envía al SII, pueden configurarse los campos que se transmitirán para cada una de las facturas.

Odoo permite **indicar manualmente la descripción de las operaciones** que se detallan en la factura, **o automatizar** su contenido, añadiendo una cabecera y un pie predefinidos (opcionales) y concatenando las descripciones de cada una de las líneas de la factura, facilitando así que el usuario no deba rellenarlos manualmente.

En **cuanto a las claves de operación**, que deben incluirse en todas y cada una de las facturas transmitidas, igualmente pueden indicarse manualmente o bien pueden automatizarse. Esta configuración, permite al usuario no tener que seleccionar cada uno de los códigos para las facturas de venta (16) o para las facturas de compra (14).

## Información SII

| Descripción SII       | Servicio 5739842 - Servicio 4321  |  |  |  |
|-----------------------|-----------------------------------|--|--|--|
| Clave de registro SII | [01]-Operación de régimen general |  |  |  |

#### **1.2.1.- RESULTADO DE LA PRESENTACIÓN**

La información que se recibe como respuesta de la Sede Electrónica de la AEAT, permite saber el estado de registro de la factura en el sistema de información SII.

Consta de un estado, un código seguro de verificación (CSV) que es una clave única que identifica el correcto registro de la factura, y un campo *Retorno SII* donde la AEAT facilita información relevante de los datos registrados.

## **Resultado SII**

| Estado de envío SII | Enviada                                                                                                    |
|---------------------|----------------------------------------------------------------------------------------------------|
| SII CSV             | W4XCPDP9XJDRBRDB                                                                                                    |
| Retorno SII         | <pre>{ 'CSV: 'W4XCPDP9XJDRBRDB', 'DatosPresentacion': {     'NIFPresentador':     'TimestampPresentacion': '30-06-2017 17:03:21'  },  'Cabecera': {     'IDVersionSii': '1.0',     'Titular': {         'NombreRazon':         'NIFRepresentante': None,         'NIFRepresentante': None,         'NIFR': '     },     'TipoComunicacion': 'A0'  },  'EstadoEnvio': 'Correcto'</pre> |

Los estados de registro que puede informar la AEAT son:

- Enviada.
- No registrada.
- Registro correcto en SII con modificaciones pendientes de comunicar.
- Anulada o Anulada en SII con modificaciones pendientes de comunicar.

Desde Odoo **podremos filtrar nuestras facturas** para revisar las que estén en algún estado concreto.

El campo CSV contendrá el código de seguridad único que identifica el registro de la factura, mientras que en retorno SII se muestra información técnica remitida por el SII a dicho registro.

En caso de producirse algún error, en *Retorno SII* informa del motivo del mismo.

#### **1.2.2.- REVISAR EL ESTADO DE LAS FACTURAS**

Para revisar los estados de las facturas, se pueden aplicar ciertos filtros que ayuden a la búsqueda de errores (pueden ser combinados con un filtro de fecha que ignore, hasta su envío, las facturas del primer semestre, por ejemplo) y guardarlos como favoritos, por tal de revisar el SII con un solo click.

| En 86 dias   |                                   |  |
|--------------|-----------------------------------|--|
| hace 11 días | No enviadas SII                   |  |
| En 34 días   | Modificaciones no enviadas al SII |  |
| En 86 días   | Enviadas SII                      |  |
| En 86 días   |                                   |  |
| En 86 días   | Anuladas SII                      |  |

## **1.2.3.- GESTIÓN DE LOS ENVIOS**

Los envíos pueden realizarse de forma manual o de forma automática.

En el caso de **envío manual**, se deberá pulsar un botón situado con los botones de acción de las facturas, para cada una de las facturas.

| Facturas / FAC   | CTU/2022/0807 (1       | 60886)                       |                        |               |          |
|------------------|------------------------|------------------------------|------------------------|---------------|----------|
|                  | ar                     |                              |                        | 🔒 İmprimir    | 🌣 Acción |
| Registrar pago   | Añadir a orden de pago | Añadir factura rectificativa | Restablecer a borrador | Enviar al SII |          |
|                  |                        |                              |                        | $\checkmark$  |          |
|                  |                        |                              |                        |               |          |
| Factura de prove | edor                   |                              |                        |               |          |
| FACTU/2          | 2022/0807              |                              |                        |               |          |

Desde el formulario de listado podemos seleccionar varias facturas con el check box y haciendo clic en **Acciones / Enviar facturas al SII**, procederemos a enviar las facturas seleccionadas.

|                 |                | Duscal        |              |                     |
|-----------------|----------------|---------------|--------------|---------------------|
| 🖶 Imprimir      | Acción         | ▼ Filtros     | ≡ Agrupar po | r 🚖 Favoritos       |
| Fecha factura F | Exportar       |               |              | Actividad siguiente |
| 14/06/2022      | Suprimir       |               |              |                     |
| 10/06/2022 h    | Validar asient | ios.          |              | 0                   |
| 31/05/2022 h    | Enviar e impri | mir           |              |                     |
| 28/03/2022 h    | Añadir a orde  | n de pago/cob | iro          | 0                   |
| E               | Registrar pag  | 0             |              |                     |
| h               | Enviar factura | is al SII     | )            | 0                   |
| E               | n 96 días      |               |              |                     |

## **1.2.4.- AUTOMATIZACIÓN DE ENVÍOS. EL CONECTOR**

En el caso de automatizar DE **FORMA INMEDIATA**, el envío. **Las facturas se enviarán en el momento preciso** en el que se validen, sin deber pulsar ningún botón.

| Configuración AEAT SII                                         |                                |   |
|----------------------------------------------------------------|--------------------------------|---|
| Activar SII                                                    |                                |   |
| ¿Es un entorno de pruebas?<br>Método<br>Agencia Tributaria SII | Manual<br>Automático<br>Manual | , |

También es posible **automatizar MEDIANTE UN TEMPORIZADOR el envío** (El Conector) de las facturas. Se trata de la opción recomendada, y permite que los envíos se efectúen en segundo plano, de forma totalmente asíncrona, tras la validación de las facturas.

| Conector configuración |                               |
|------------------------|-------------------------------|
| Usar conector          | ×                             |
| Modo de envío          | Con retardo                   |
| Tiempo de retardo      | Al validar<br>A una hora fija |
|                        | Con retardo                   |

De este modo, en el caso que los servidores de la AEAT puedan estar saturados temporalmente, el usuario puede seguir trabajando con total normalidad.

En este modo se permite **el envío inmediato, el envío con retardo y el envío a una hora concreta**.

El sistema no analiza las respuestas recibidas y será el usuario el responsable de revisar los estados de presentación de sus facturas.

Aunque como podéis ver, presenta numerosas ventajas que hacen que recomendemos este modo de operar en producción.

## 2.- OTRAS CONFIGURACIÓNES DEL SII

Con la instalación del módulo SII, **aparecen nuevas opciones que nos permiten realizar las configuraciones del mismo**. Como cada empresa es única, esta sección solo dará a conocer cuáles son y que permiten.

#### 2.1.- COMPAÑIA

En caso de tener una **configuración multicompañía** con Odoo, el SII se debe configurar por compañía:

- Activación del sistema.
- Método de envío.
- Entorno de pruebas.
- Descripción SII.
- Configuración del conector.

De igual modo se deben registrar los **certificados digitales** para cada compañía. Estos son necesarios para que la AEAT acepte nuestras presentaciones. Lo haremos desde el módulo de Facturación en **Configuración / AEAT / Certificados AEAT.** 

| Crear o Importar Extractos | Certificados AEAT<br>Agencia Tributaria |  |
|----------------------------|-----------------------------------------|--|
|                            | Agencias tributarias SII                |  |
|                            | Configuración de exportación a BOE      |  |
|                            | Mapeo de impuestos                      |  |

## 2.2.- CLAVES DE OPERACIÓN

Una manera de **ahorrar tiempo en las gestiones diarias es automatizar** todo aquello que se pueda predefinir para aquellos casos en los que una operación se trate siempre del mismo modo.

Las **claves o los motivos de sujeción o exención** de una operación dependen del tipo de la misma, del ámbito, de la localización en la que se realiza, etc. En Odoo **podemos gestionar** muchas de estas variables mediante el **uso de las posiciones fiscales**.

Se han habilitado unos campos especiales en la ficha de Posiciones Fiscales, para poder configurar algunos de estos parámetros en el SII.

| Editar + Crear                                                                          |                                                             |
|-----------------------------------------------------------------------------------------|-------------------------------------------------------------|
| osición fiscal                                                                          | Régimen Nacional Revendedor con Inversión del sujeto pasivo |
| mpresa                                                                                  | HORNOS Y METALES, S.A.                                      |
| SII<br>Activa para el SII                                                               |                                                             |
| lave de registro SII por defecto para<br>entas<br>lave de registro SII por defecto para |                                                             |
| ompras<br>ausa de no sujeción SII                                                       | Operaciones no sujetas en el TAI por reglas de localización |
| ausa de exención SII                                                                    |                                                             |

#### 2.3.- IMPUESTOS

Otro requisito técnico de configuración es el **mapeo de cada uno de los impuestos y su clasificación** para su envío. Esto implica la necesidad de organizar correctamente los impuestos NUEVOS que demos de alta en Odoo.

En la actualidad los módulos de la localización española soportan todos los impuestos en uso necesarios en un ERP, por lo que con las correspondientes actualizaciones y la actualización de posiciones fiscales estos quedarán actualizados.

| Modelo      | SII | Fecha desde |
|-------------|-----|-------------|
| Fecha hasta |     |             |

#### Líneas de mapeo

| Código  | Nombre                                      | Impuestos                                                                                                    |
|---------|---------------------------------------------|----------------------------------------------------------------------------------------------------|
| SFESB   | SuministroFactEmitidas<br>Sujetas Bienes    | S_IVA21B, S_IVA4B, S_IVA10B                                                                                                    |
| SFESISP | SuministroFactEmitidas<br>Sujetas ISP       | S_IVA0_ISP                                                                                                    |
| SFENS   | SuministroFactEmitidas<br>No Sujeta         | S_IVA_NS                                                                                                    |
| SFESS   | SuministroFactEmitidas<br>Sujetas Servicios | S_IVA4S, S_IVA10S, S_IVA21S                                                                                                    |
| SFESBE  | SuministroFactEmitidas<br>Bienes Exento     | S_IVA0_E, S_IVA0_IC                                                                                                    |
| SFESSE  | SuministroFactEmitidas<br>Servicios Exento  | S_IVA0_SP_I, S_IVA0                                                                                                    |
| SFRS    | SuministroFactRecibidas<br>Sujetas          | P_IVA21_BC, P_IVA21_SC, P_IVA21_SP_IN, P_IVA21_IC_BC, P_IVA21_IC_BI, P_IVA21_IBC,<br>P_IVA4_IC_BC, P_IVA4_IC_BI, P_IVA10_IC_BC, P_IVA10_IC_BI, P_IVA4_IBC, P_IVA10_IBC, P_IVA4_BI,<br>P_IVA4_SC, P_IVA10_BI, P_IVA21_BI, P_IVA10_BC, P_IVA4_BC, P_IVA10_SC, P_IVA0_BC,<br>P_IVA10_SP_IN, P_IVA4_SP_IN, P_IVA21_IG_SC, P_IVA21_EX_IG |
| 00000   | a e .e                                      |                                                                                                    |

## **3.- FACTURA ELECTRÓNICA**

En virtud de la Ley 25/2013, de 27 de diciembre, de impulso de la factura electrónica y creación del registro contable de facturas en el Sector Público, desde el día 15 de enero de 2015 todas las facturas remitidas a las administraciones públicas tienen que ser electrónicas.

Téngase en cuenta, no obstante, que muchas Administraciones Públicas, y entre ellas la Administración General del Estado, han hecho uso de la potestad de exonerar de esta obligación a las facturas de hasta 5.000 euros.

Estas facturas electrónicas se enviarán a través de los puntos generales de entrada de facturas electrónicas de la administración correspondiente. Estos puntos generales le permitirán consultar electrónicamente el estado de tramitación de su factura, una vez remitida. El de la Administración General del Estado se denomina FACe (www.face.gob.es).

En estas facturas electrónicas habrá que indicar la oficina contable, el órgano gestor y la unidad tramitadora, para que llegue correctamente a su destino. La administración le proporcionará estos datos.

Información sobre el formato:

- http://www.facturae.gob.es/formato/Documents/EspanolFacturae3\_0.pdf
- http://www.facturae.gob.es/formato/Versiones/Esquema\_castellano\_v3\_2\_x\_17\_11\_2015\_unificado .pdf

#### 3.1.- INSTALACIÓN

- Este módulo depende del módulo account\_payment\_partner, account\_banking\_mandate y sus dependencias, que se encuentran en <a href="https://github.com/OCA/bank-payment">https://github.com/OCA/bank-payment</a>.
- Para generar el archivo XML, hace falta el módulo report\_xml que se encuentra en <u>https://github.com/OCA/reporting-engine.</u>
- En el caso de querer firmar el formato FacturaE desde Odoo, debe instalarse la última versión de xmlsig mediante el comando ´pip install xmlsig´.

## 3.2.- CONFIGURACIÓN

- Es necesario ir a los modos de pago e indicar su correspondencia con los códigos de Facturae.
- La dirección a la que se remite la factura de venta que queremos exportar debe estar marcada como facturae y debe tener cubiertos los datos de Oficina contable, Órgano gestor y Unidad tramitadora.
- Si se desea firmar el xml generado desde Odoo, tenemos que irnos al formulario de las compañías y subir el certificado en formato .pfx y escribir la contraseña de acceso al certificado.
- Actualizar los impuestos usando.

#### 3.3.- USO

Desde el botón "Más" del formulario de factura, ejecutamos el asistente denominado "Crear fichero Factura-E"